## Elliptische-Kurven-Kryptografie (ECC) secp256k1 SSL-Zerfikate erstellen mit XCA

| 1. XCA installieren ( <u>https://hohnstaedt.de/xca/index.php</u> )                                                                                                    |
|----------------------------------------------------------------------------------------------------|
| 2. XCA starten (XCA-Menü: Zubehör-XCA, <u>http://blog.wenzlaff.de/?p=20761</u> )                                                                                                    |
| 3. Erstellen Sie eine neue PKI-Datenbank, falls noch nicht geschehen (XCA-Menü: Datei > Neue Datenbank), geben Sie den Namen der Datenbank: <b>ecc.xdb</b> und <b>Speichern</b> und ein selbst ausgedachtes Passwort zweimal ein                                                                                                    |
| 4. Erstellen Sie einen neuen Privaten Key. Klicken Sie auf den Tab <b>Private Schlüssel</b> dann <b>Neue Schlüssel.</b> Dort<br>eingeben:<br>Name: ecc-priv-key<br>Schlüsseltyp: EC<br>Schlüssellänge: secp256k1: SECG curve over a 256 bit prime field<br>und auf Erstellen klicken.                                                                                                    |
| 5. Erstellen Sie ein neues selbstsigniertes Zertifikat. Klicken Sie auf Zertifikate und auf Neues Zertifikat. Auf                                                                                                    |
| dem 1. Tab Herkunft muss bei Unterschreiben: Selbstsigniertes Zertifikat erstellen ausgewählt sein und als Signatur<br>algorithmus: SHA256. Dann auf Vorlage für das neue Zertifikat: default CA auswählen und auf Alles übernehmen<br>klicken. Auf den 2. Tab, als Inhaber folgende Eingaben (Beispiel anpassen)<br>Interner Name: ecc-zertifikat und unter Distinguished name:                                                                       |
| countryName: DE<br>stateOrProvinceName: Germany                                                                                                    |
| localityName: Niedersachsen                                                                                                    |
| organizationName: TWSoft                                                                                                    |
| organizationalUnitName: <b>I WSoft</b><br>commonName: <b>pi-vier (dieser Name (CN) ist Wichtig, und muss genau dem Rechnername entsprechen!)</b><br>emailAddress:info-anfrage@wenzlaff.de                                                                                                    |
| nun unten im Feld: Privater Schlüssel den oben erstellten ecc-priv-key (EC:256 bit) auswählen.                                                                                                    |
| Auf dem 3. Tab Erweiterungen auch noch den Key identifier: <b>X509v3 Authority Key Identifier</b> und X509v3Subject<br>Key Identifier auswählen. Die X509v3 Basis Constraints bleiben auf Typ: <b>Zertifikats Authorität</b> und auf <b>Critical</b> .<br>Evl. Noch die Gültigkeit anpassen oder auf 10 Jahre lassen. Evl. Noch X509v3 Subject Alternative Namen um alle<br>Namen bzw. IP-Adressen ergänzen unter der das Zertifikat gültig sein soll. |
| Auf dem 4. Tab. Schlüsselverwendung X509v3 Key Usage <b>Digital Signature</b> und <b>Key Encipherment</b> wählen<br>und unter X509v3 Extended Key Usage den <b>TLS Web Server Authentication</b> und <b>TLS Web Client Authentication</b><br>auswählen.                                                                                                    |
| Auf den 5. Tab. Netscape unter Netscape Cert Typ den SSL Server auswählen. Dann auf OK klicken und das Zertifikat wurde erstellt.                                                                                                    |
| 6. Nun das Zertifikat als Datei exportieren. Im 3. Tab Zertifikate das erstellte <b>ecc-zertifikat</b> selektieren und auf Export klicken und das Exportformat: <b>PEM (*.crt)</b> auswählen und als <b>ecc-zertifikat.crt</b> speichern.                                                                                                    |
| 7. Nun noch den privaten Schlüssel als Datei exportieren. Im 1. Tab Private Schlüssel den ecc-priv-key selektieren und auf Export klicken. Dann das Exportformat: <b>PEM private (*.pem)</b> auswählen und als <b>ecc-priv-key.pem</b> speichern                                                                                                    |

Wir haben nun den Privaten Schlüssel ecc-priv-key.pem und das Zertifikat ecc-zertifikat.crt in einer Datei.